Korsakow Tips and Tricks

# Naming Project

Help

file:///tmp/Export7014343114664906220Untitled Document/index.html

Untitled Document

Bookmarks Tools Window

To get rid of the "Untitled Document" heading for your project that appears in export in your Browser, go to:

Delicious

History

Firefox File Edit View

C

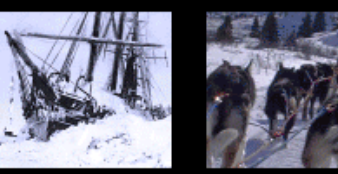

83

ŵ٦

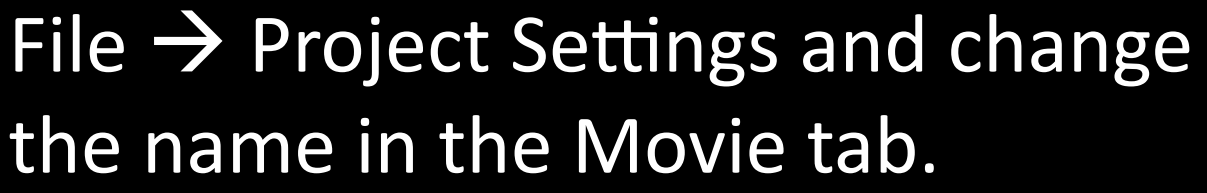

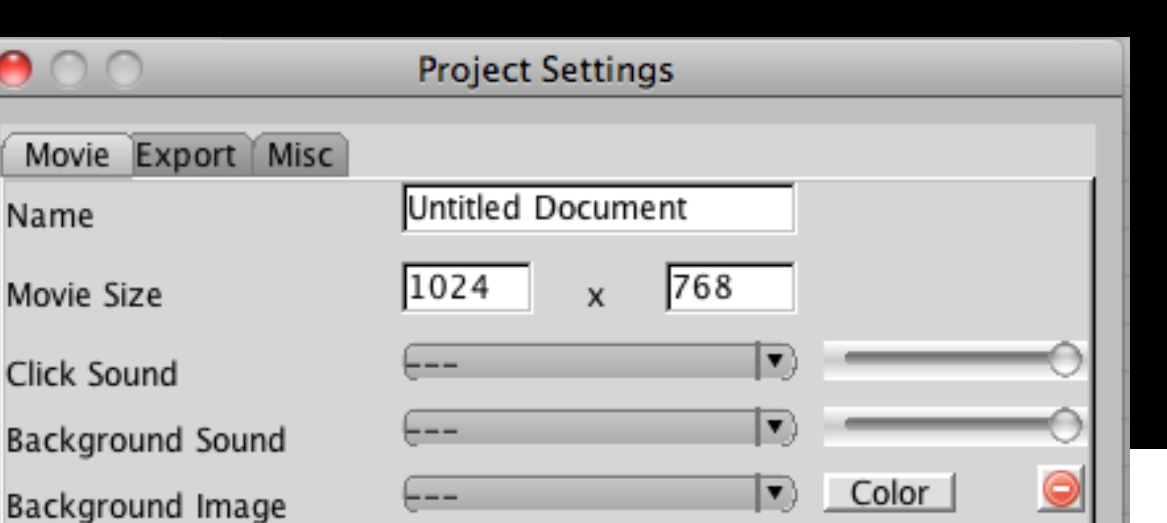

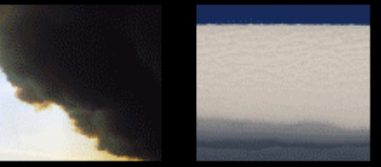

#### Still image as SNU length

To change the duration of a still image acting as a SNU for which you want to enable Background Sound in the SNU Editor, right click/control click on the .jpg in the Korsakow list window and select Get Info

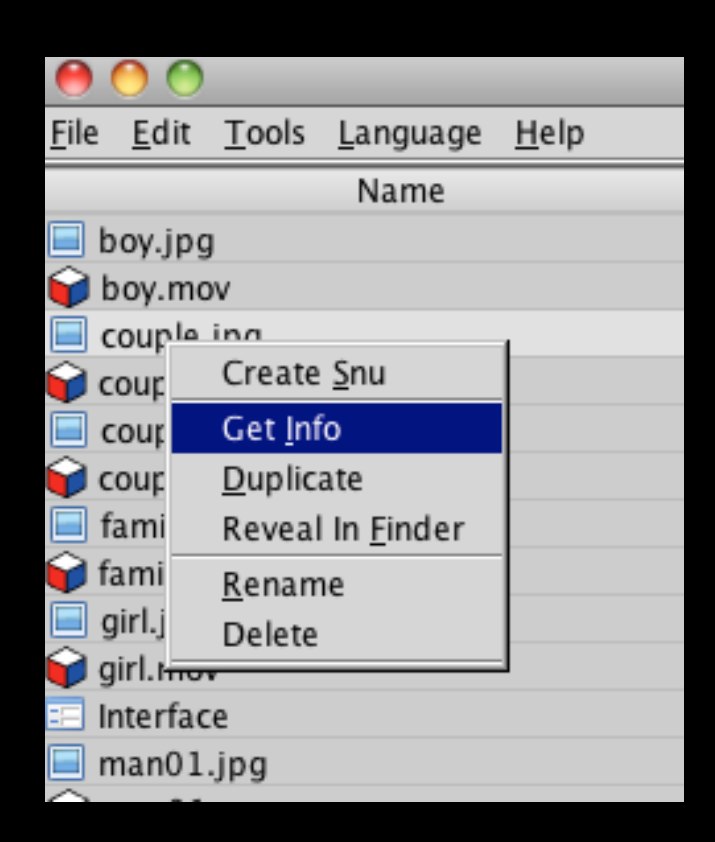

# Still image as SNU length

# Use the Duration slider to increase the length of the jpg up to 30 seconds and hit Save.

| 0 \varTheta 🕅 | Image Editor          |       |        |
|---------------|-----------------------|-------|--------|
| couple.jpg    |                       |       |        |
| Resource      |                       |       |        |
| Filenameme    | dia/images/couple.jpg |       |        |
| Duration      | ं                     | 30.00 |        |
|               |                       | Save  | Cancel |

# Keep Links per line

A very simple k-film demonstrating the advanced 'Keep links' option. http://korsakow.org/samples/KeepLinks1

This function enables you to keep preview clips in the location and order they arrive at from one SNU selection to the next:

# **Keep Links per line**

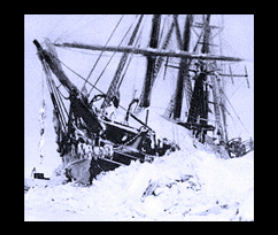

**Initial Selection** 

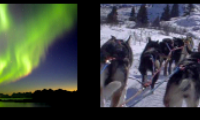

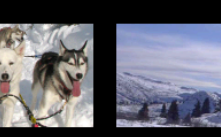

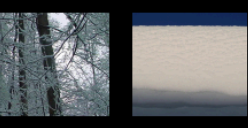

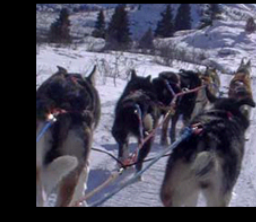

2nd Selection

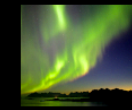

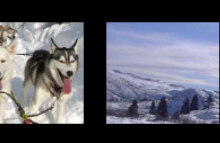

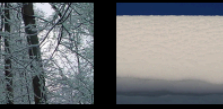

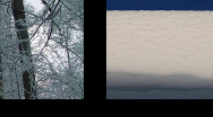

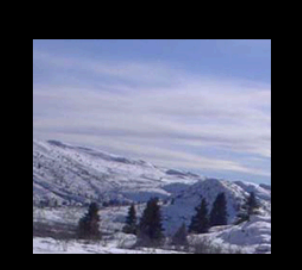

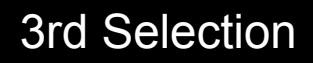

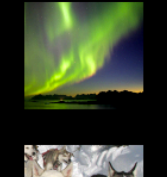

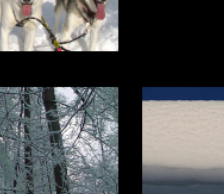

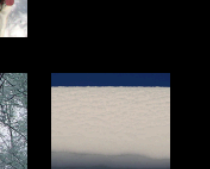

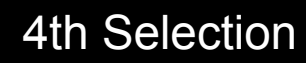

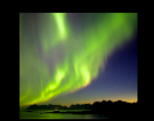

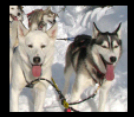

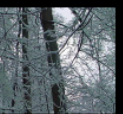

# **Keep Links per line**

000

#### You can "keep links" for the entire project File → Project Settings → Movie → Keep links OR Enter 3 dashes without spaces '---' in the SNU editor for each SNU with your

Movie Export Misc Untitled Document Name 1024 768 х Movie Size Click Sound Background Sound Color Background Image . Start Screen Maximum Links 00 Random Link 1 Keep links Cancel OK

**Project Settings** 

SNU with you keywords:

| 🕐 IN-кеу | words    |          |
|----------|----------|----------|
| images,  |          |          |
| 🍞 ОПТ-К  | eywords  |          |
| Time     | Code     | MaxLinks |
| 0.00     | , images | 00       |
|          |          | 00       |

# Clear Links Per Line edited in SNU Editor

A very simple k-film demonstrating the advanced 'Keep links per line' and 'Clear links per line' options.

http://korsakow.org/samples/KeepLinks2/

Note that these functions are accessed by adding special OUT keywords in the SNU Editor for each clip, as follows:

Clear links per line is the letter 'x' 3 times: 'xxx' Keep links per line is 3 dashes without spaces: '---'

# **Clear Links per line**

| images,        |           |          |  |  |
|----------------|-----------|----------|--|--|
| 🝞 OUT-Keywords |           |          |  |  |
| Time           | Code      | MaxLinks |  |  |
| 0.00           | , images  | 00       |  |  |
| 2.00           | xxx, loop | 00       |  |  |
| -              |           | 00       |  |  |

# **Interface Editor**

A single Korsakow film can have many different interfaces. These are assigned while SNUifying: simply select the appropriate interface using the pulldown menu in the SNU Editor.

Interfaces can be shared with other Korsakow users via File > Import > Shared Interface and File > Export > Shared Interface.

Prepare your subtitles (one text file per SNU) in a plaintext (.txt) file, (on a Mac, use TextEdit). Input your subtitle info as indicated, making very careful note of the colons, commas,

linebreaks, etc:

\*Look forward to the Subtitle Widget functioning well in the next Korsakow update

#### 1

00:00:20,000 --> 00:00:24,400 In connection with a dramatic increase in crime in certain neighbourhoods,

#### 2

00:00:24,600 --> 00:00:27,800 the government is implementing a new policy...

etc.

Save as a plain text file (.txt) in Unicode (UTF-8) format. The subtitles will not work properly if the plaintext file is not saved in UTF-8.

Duplicate this file, and manually change the new file's extension from .txt to .srt. For example, mysubtitles.txt becomes mysubtitles.srt.

Open the Interface editor and drag the Subtitles widget to the stage. The conventional place for this is directly under the Main Media widget. Change its size (to match the width of the Main Media widget) via the Info panel in the Tools bar or by dragging the corners or edges of the widget (hold the Shift key down to adjust height or width separately).

The Subtitles widget can be placed over other widgets, if desired. If you have more than one Interface in your project, make sure it's the right one, ie the interface associated with the SNU that requires subtitling.) Save the modified interface.

In the main Korsakow window, right-click (PC) or control-click (Mac) on the SNU, and choose Get Info. Select the subtitle file you have just imported to Korsakow and save your work. Your subtitles should now appear under this SNU when it plays in the k-film.